#### 本次集体报名新版本功能升级如下:

进一步简化了机构管理员的操作步骤,删除了此前管理员统一分配余额、报课、手动余额 回收等一系列不必要的功能,新版本只需要管理员在完成缴费过程后,为学员设置使用额度上 限,学员激活登录账号后,即可在管理员设置的使用额度上限内购买任意课程或会员服务。

# 目录

| —, |    | 网址3         |
|----|----|-------------|
| 二、 |    | 机构注册/登录     |
|    | 1、 | 机构注册3       |
|    | 2、 | 登录4         |
| 三、 |    | 交易管理5       |
|    | 1、 | 我的资产5       |
|    | 2、 | 我的会员卡6      |
|    | 3、 | 企业代付7       |
|    | 4、 | 我的订单8       |
|    | 5、 | 发票申请8       |
| 四、 |    | 培训数据统计9     |
| 五、 |    | 学员管理10      |
|    | 1、 | 查看及修改学员信息10 |
|    | 2、 | 机构添加学员11    |
| 六、 |    | 机构管理12      |
| 七、 |    | 系统管理12      |

### 一、网址

培训平台网址: https://ucollege.china-cba.net/

# 二、 机构注册/登录

### 1、机构注册

1) 在培训系统首页,点击"机构登录-机构注册",机构用户自行注册,填写机构信息,所有

信息必填并严格准确填写。、

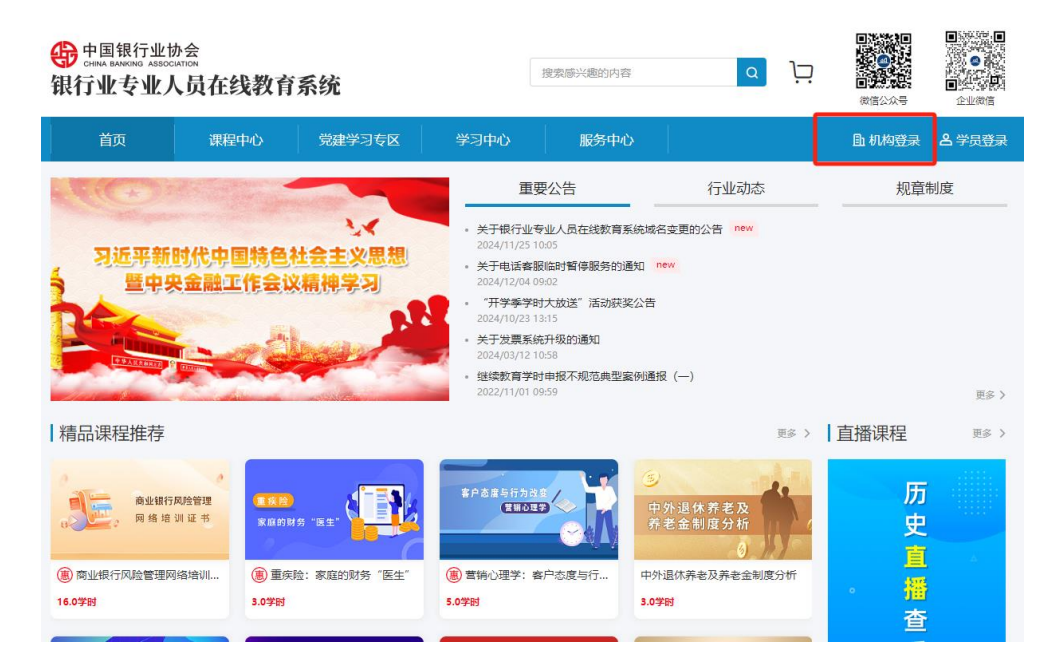

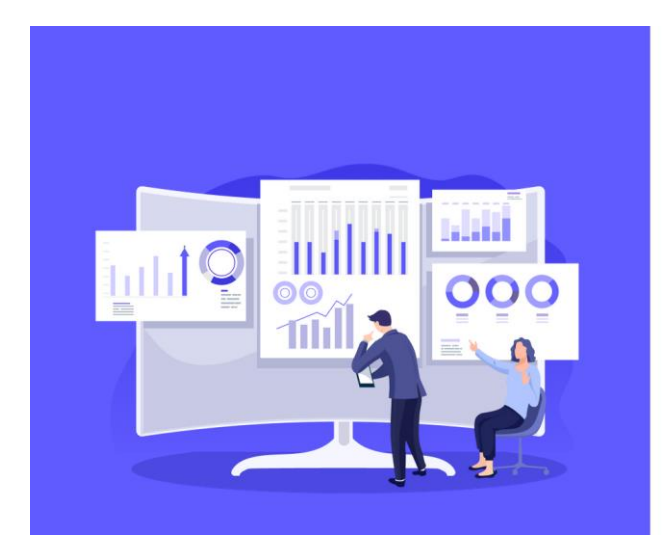

#### 中银协在线教育·机构

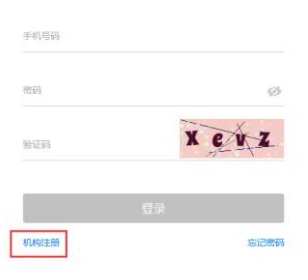

 填写信息后点击"立即注册",即注册成功,点击"进入后台"输入注册时填写的手机号及 密码,完成登录。

围 机构登录

#### 😗 银行业专业人员在线教育系统·机构

|            | 机构注册          |
|------------|---------------|
| 机构名称 *     | 请输入机构名称       |
| 统一社会信用代码 * | 请输入统一社会信用代码   |
| 机构所在地 *    | 请选择省 🔹 请选择市 💌 |
| 详细地址 *     | 请输入详细地址       |
| 机构性质 *     | •             |
| 人员规模*      | 请选择人员规模       |
|            |               |
| 管理员姓名 *    | 请输入管理员姓名      |

# 2、登录

#### 在培训平台机构登录窗口中, 输入手机号和密码进行登录。

| 中国银行业协会<br>CHINA BANKING ASSOCIATION<br>银行业专业人员在线教育系统 | 搜索感兴趣的内容                                                           | a 1 <u>-</u> | <ul><li>(二)</li><li>(二)</li></ul> | <ul> <li>●</li> <li>●</li></ul> |
|-------------------------------------------------------|--------------------------------------------------------------------|--------------|----------------------------------------------------------------------------------------------------|----------------------------------------------------------------------------------------------------|
| 首页 课程中心 党建学习专区                                        | 学习中心 服务中心                                                          |              | <b></b> 机构登录                                                                                                    | <b>名</b> 学员登录                                                                                                    |
|                                                       | 重要公告                                                               | 行业动态         | 规章                                                                                                    | 制度                                                                                                    |
|                                                       | <ul> <li>关于银行业专业人员在线教育系统域名变更自<br/>2024/11/25 10:05</li> </ul>      | 的公告 new      |                                                                                                    |                                                                                                    |
| 3近半新时代中国特色社会主义思想                                      | <ul> <li>关于电话客服临时暂停服务的通知 new 2024/12/04 09:02</li> </ul>           |              |                                                                                                    |                                                                                                    |
|                                                       | <ul> <li>"开学季学时大放送"活动获奖公告</li> <li>2024/10/23 13:15</li> </ul>     |              |                                                                                                    |                                                                                                    |
|                                                       | <ul> <li>关于发票系统升级的通知</li> <li>2024/03/12 10:58</li> </ul>          |              |                                                                                                    |                                                                                                    |
|                                                       | <ul> <li>继续教育学时申报不规范典型案例通报(一)</li> <li>2022/11/01 09:59</li> </ul> |              |                                                                                                    | 更多 〉                                                                                                    |
| 精品课程推荐                                                |                                                                    | 更多 >         | 直播课程                                                                                                    | 更多 >                                                                                                    |

## 三、交易管理

## 1、我的资产

机构可在【交易—我的资产】页面为机构账户进行充值,并查看当前机构的余额和充值记录。

点击右上角"充值"按钮,填写充值信息后,点击"提交汇款申请",待协会审核后充值 金额将计入到机构余额中。

| 🚯 机构管理系统      | 我的资产               | ○○公告 □ 四 站内信   ▲下級中心   ▲ 1                        |   |
|---------------|--------------------|---------------------------------------------------|---|
| 四信息 ~         | 账白全麵·              |                                                   |   |
| ビ 数据 ゲ        |                    | 充油                                                |   |
| ① 交易 ^        | €0.00              |                                                   | - |
| 我的资产          | 线下汇款说明:            |                                                   |   |
| 我的会员卡         | 1 线下汇款至协会账         | 户 2 已完成转账, 保留转账凭证 3 提交汇款申请, 等待协会审核 4 协会审核通过, 充值成功 |   |
| 企业代付<br>我的订订的 | 1 查看协致账户           | ▲ 重要转转线运示例 / ● 充通、提交汇款凭述 / 7                      |   |
| 发票申请          | 充值记录  已完成记录        | 消费记录 退款记录                                         |   |
| Ē 组织 →        | 提交时间: 2024/11/05 - | - 2024/12/05 📃 🛛 🖉 🦉                              |   |
| 式配置 >         |                    |                                                   |   |
|               | -                  | ¥0.00                                             |   |
| (1) 设置 (1)    |                    | 消费金额汇总                                            |   |
|               | ▲ 云店               |                                                   |   |
| 47 机构管理系统     | 支付沿置               |                                                   |   |
| 図 信息 🛛 💙      |                    |                                                   |   |
| ビ数据・          | 支付方式               | 接 <b>下汇款</b><br>诸您通过网络转账,或者自行到哪行进行工款。汇款账户如下:      |   |
| I 交易 ^        |                    |                                                   |   |
| 我的资产          |                    | 收到一名 5.万根7卫L间级管理人员邮修院<br>收款银行 华夏银行北京分行营业部         |   |
| 我的会员卡         |                    | 報灯時空 1023000000942252                             |   |
| 企业代付          | 付款信息               |                                                   |   |
| 我的订单          | 付款方户名 *            |                                                   |   |
| 友票申请          | 付款账户。              |                                                   |   |
|               | 130/04/            |                                                   |   |
|               | 开户银行 *             |                                                   |   |
| ◎ 设置          | 实付金额 *             |                                                   |   |
|               | 汇款任证               |                                                   |   |
|               |                    |                                                   |   |
|               | 汇款凭证               |                                                   |   |
|               |                    | 请上传汇款凭证                                           |   |
|               |                    | 网眼转账截圆线下汇款单照片均可                                   |   |
|               | 提交汇款申请             |                                                   |   |
|               |                    |                                                   |   |

### 2、我的会员卡

#### 1.学员可以通过"企业代付"的方式直接购买会员。

2.机构也可以统一购买会员。点击"购买会员卡",输入数量、选择支付方式(目前仅支持余额购买和上级机构代付),点击"立即支付"完成购买。

| 👍 机构管理系统     | 我的会员卡                  | ◆ 通知中心   ▲下载中心  |
|--------------|------------------------|-----------------|
| 凶 信息 🛛 🖌 🖌   | <b>经</b> 公in会员 去审vin会员 |                 |
| ビ 数据 く       |                        |                 |
| 国 交易 へ       | 使用中 机构端已上架<br>畅学vp会员   |                 |
| 我的资产         |                        |                 |
| 我的会员卡        |                        |                 |
| 企业代付         |                        | (会员 <b>七</b> 局息 |
| 我的订单         | 购买会员卡                  |                 |
| 发票申请         | 時                      | 状态 激活时间 创建时间    |
| <b>尾组织 ~</b> |                        |                 |
| 육 配置 🛛 🗸 🗸   | · * • •                |                 |
| ◎ 沿署         |                        |                 |

购买成功后,列表显示会员卡卡号等信息,机构可将卡号和激活码导出到 excel 表格,自 行分发给学员使用。学员登录系统后,激活即可使用。

| 我的会员卡               |             | j | 這示环境 |        |      |                  | 李  |
|---------------------|-------------|---|------|--------|------|------------------|----|
| 288                 | 使用中         |   |      |        |      |                  |    |
| 创建时间                | <b>討</b> 状态 | * | 搜索   | 导出会员卡信 | 息①   |                  |    |
| 购买会员卡               |             |   |      |        |      |                  |    |
| 卡号                  |             |   |      | 状态     | 激活时间 | 创建时间             | 操作 |
| 4163142805929000016 |             |   |      | 未激活    |      | 2021/09/12 14:27 | 查看 |
| 9163142805962000116 |             |   |      | 未激活    |      | 2021/09/12 14:27 | 查看 |
| 每页 20 🗸 条 共2条 1页 1  | GO          |   |      |        |      |                  |    |

| 9 | 中国银行<br>CHINA BANKING | 5业协<br>ASSOCI | <b>小会</b> |       |     |
|---|-----------------------|---------------|-----------|-------|-----|
| 相 | 日本                    | AL AL         | H         | 十二4日数 | 古英姑 |

| #R11 | 业专业八贝      | 住线软目东     | 新      |                                |         |   |      |      |
|------|------------|-----------|--------|--------------------------------|---------|---|------|------|
|      | 首页 i       | 课程中心      | 党建学习专区 | 学习中心                           | 服务中心    | Ē | 机构登录 | 8    |
| 6    | )<br>① 开通会 | • 💼 激活会员卡 | ¢      | o                              |         |   | Ŷ    | 开递会员 |
| گ    | 我的继续教育     | 全部 未学习    | 学习中 已  | 完成                             |         |   |      |      |
|      | 我的课程       | 0         | 易经     | 文化与金融 (回放)                     |         |   |      |      |
| 6    | 我的直播       | 易经文化与金融   | 0.0    | 学时                             |         |   |      | 已过期  |
|      | 我的笔记       |           |        | 学习有效期至: 2023/10/16             | 5 14:10 |   |      |      |
| ~    | 学习数据       |           | 进      | "资"赶考                          |         |   |      |      |
| Ę.   | 我的网络证书     | 进"资"赶考    | 0.0    | 学时                             |         |   |      | 已过期  |
|      | 我的订单       |           |        | <sup>经</sup> 习有效期至: 2023/07/01 | 1 09:05 |   |      |      |

a 19

搜索感兴趣的内容

## 3、企业代付

企业代付为本系统升级新增功能,将老系统的机构代报课功能取消,统一以代付进行结算。 具体流程如下。

#### 1) 为学员代付:

开通企业代付-->我的学员-->设置(全局)/设置代付上限(设置选中)-->年度代付上限 完成-->学员端支付时显示"企业代付"选项-->代付购买-->扣除余额

| 😗 机构管理       | 系统 | 企业代付                                                                                  |                                            |                      |       |    |    | €公告 回站  | 内信 土下载中心 | 11 -    |
|--------------|----|---------------------------------------------------------------------------------------|--------------------------------------------|----------------------|-------|----|----|---------|----------|---------|
| 四 信息         |    | 代付机构 我的学员 手                                                                           | 我的下级机构                                     |                      |       |    |    |         |          |         |
| ② 交易<br>我的资产 |    | <ol> <li>1.手动设置学员是否开启企业f</li> <li>2.学员在购买课程时可以直接的</li> <li>3.可以为每名学员设置每年的f</li> </ol> | 代付,本页面仅包含本机构学!<br>使用企业账户余额付费,如果;<br>代付金额上限 | 3。<br>22置了代付机构,仅能从代付 | 机构处归费 |    |    |         |          |         |
| 我的会员卡        |    | 2024年 👻 状态 👻 眞                                                                        | <b>该姓名 ▼</b> 真实姓名                          | 搜索                   | 合用    |    |    |         |          |         |
| 企业代付         |    | 公害 没害代付上限                                                                             | 北最设置代付 开启                                  | 全动化力                 | 51    |    |    |         |          |         |
| 我的订单         |    |                                                                                       | STORE OF LATE OF STORE                     |                      |       |    |    |         |          |         |
| 发票申请         |    | 真实姓名                                                                                  | 手机号                                        | 证件类型                 | 证件号码  | 昵称 | 状态 | 年度代付上限  | 年度已用額度   | 年度剩余额度  |
| 區 组织         |    | 2                                                                                     |                                            | 1 3                  |       |    | 开启 | ¥140.00 | ¥0.00    | ¥140.00 |
| 幸 配置         |    |                                                                                       |                                            |                      | 10000 |    | 开启 | ₩300.00 | ¥0.00    | ¥300.00 |
| ◎ 设置         |    | 毎页 20 ✔ 条 共2条 1页 1                                                                    | GO                                         |                      |       |    |    |         |          | 1       |

#### 2) 选择上级为本机构代付:

打开"代付机构"页面-->选择为本机构开通代付的机构,点击"为我代付"-->设置成功 -->学员端支付时显示"企业代付"选项-->代付购买-->扣除上级机构余额

#### 3) 为下级机构代付:

打开"我的下级机构"页面-->选中要代付的机构,设置代付上限-->重复上一步骤

#### 4、我的订单

支持查看本机构订单(仅包含机构批量买卡订单),支持查看订单详情和导出订单信息功能。

| 😛 机构管理器                | 系统 | 我的订单        |             |           |          |            |                          |                                        | 心公告 (13) | 站内信 土下载中心 | 1) r |
|------------------------|----|-------------|-------------|-----------|----------|------------|--------------------------|----------------------------------------|----------|-----------|------|
| 8 信息                   | ~  | 下单时间: 📃 请选择 | 至 请选择       | 付款时间:     | □ 请选择 至  | 请选择        | 支付方式 👻 商品类型              | ▼ 订单号                                  |          | 订单状态 👻    | 渡索   |
| ピ 数据                   | ~  | 导出查询结果      |             |           |          |            |                          |                                        |          |           |      |
| 国 交易                   | ^  |             |             |           |          |            |                          |                                        |          |           |      |
| 我的资产                   |    | → ¥0        | 00          |           |          |            |                          |                                        |          |           |      |
| 我的会员卡                  |    | すび          | .00<br>     |           |          |            |                          |                                        |          |           |      |
| 企业代付                   |    | ITME        | 高島米田 士付さざ   | Emetel    | 61400163 | (118)11(1) | 然在16年 古村今日               | 11111111111111111111111111111111111111 | TMHP ()  | 104       |      |
| 我的订单                   |    | 142         | MULX XIIIIA | 1-4-131-3 | 13471369 | 13990664   | 999154191114 85219 ab.10 | 关门业际                                   | 1344464  | 1961 6-   |      |
| 发票申请                   |    |             |             |           |          |            |                          |                                        |          |           |      |
| 12 组织                  | *  |             |             |           |          |            |                          |                                        |          |           |      |
| 幸 配置                   | ~  |             |             |           |          |            |                          |                                        |          |           |      |
| <ul><li>◎ 設置</li></ul> | ~  |             |             |           |          | 未搜索到订单信息   |                          |                                        |          |           |      |

### 5、发票申请

显示本机构所有未开票和已开票订单(目前仅充值订单支持开票)

#### 1) 申请发票:

在【线下充值开票订单】处可以查看所有订单的发票,点击"开具发票"填写相关发票信息。支持增值税电子普通发票和电子专票申请。

| 4 机构管理系统                 | 充        | 发票管理                                                                   |                  |      |            | ◎ 公告 | ▲下载中心 |
|--------------------------|----------|------------------------------------------------------------------------|------------------|------|------------|------|-------|
| 网信自                      | ~        |                                                                        |                  |      |            |      |       |
| ビ数据                      | ~        | <ol> <li>1.电子发票发送至企业申请发票的邮箱中;</li> <li>2.邮寄发票通过企业预留的地址进行邮寄。</li> </ol> |                  |      |            |      |       |
| I 交易<br>我的资产             | ^        | 线上支付待开票订单 ① 线下充值待开票订单 ① 开票历史                                           |                  |      |            |      |       |
| 我的会员卡                    |          | 充值单号                                                                   | 提交时间             | 审核状态 | 实付金额       |      | 操作    |
| 企业代付                     |          | as                                                                     | 2                | 未通过  | ¥1.00      |      | 开具发票  |
| 我的订单                     |          | al                                                                     | 2 10             | 未通过  | ¥10.00     |      | 开具发票  |
| 发票申请                     |          | 6                                                                      | 0004/44/00 44/10 | 未通过  | ¥10,000.00 |      | 开具发票  |
| <b>尾 组织</b>              | ~        |                                                                        |                  |      |            |      |       |
| ≩ 配置                     | ~        | 毎页 20 ♥ 条 共3条 1页 1 GO                                                  |                  |      |            |      |       |
| <ul> <li>◎ 设置</li> </ul> | <b>~</b> |                                                                        |                  |      |            |      |       |

| 🔮 机构管理系     | 统          | - 开具发票  |                     |
|-------------|------------|---------|---------------------|
| 凶 信息        | *          | 填写发票信息  |                     |
| と 数据        | *          | 发票类型    | ♥ 增值税普通发票 □ 増值税专用发票 |
| ⑦ 交易 我的资产   | <b>~</b> * | 抬头类型 •  | ✔ 企业单位              |
| 我的会员卡       |            | 发票金额•   | ¥0.00               |
| 企业代付        |            | 发票抬头。   | 请填写发票抬头             |
| 我的订单        |            | 公司税長 •  | 诸道宫小云边是             |
| 发票申请        |            | APAN 5  | N3-W6-3 77 H102 - 2 |
| <b>尾</b> 组织 | ~          |         | 填写更多信息×             |
| ≌ 配置        | •          | 填写收件人信息 |                     |
| ◎ 设置        | ~          | 联系人姓名   | 请填写联系人姓名            |
|             |            | 手机号码 •  | 请填写手机号码             |
|             |            | 收件地址    | 请填写收件地址             |
|             |            |         | 精确到门牌号              |
|             |            |         |                     |
|             |            | 电子邮箱,   | 用于向您发送电子邮件,务必填写正确   |

#### 2) 查看及下载发票:

在开票历史处查看及下载已经申请的发票。

| 🚯 机构管理系统                                                                                        | 发票管理                                                        | 4、公告 18站内信 土下载中心 14 |
|-------------------------------------------------------------------------------------------------|-------------------------------------------------------------|---------------------|
| <ul> <li>日 信息</li> <li>レ 数据</li> <li>「日 交易 へ<br/>我的意応。</li> <li>我的意応。</li> <li>我的意見卡</li> </ul> | 1 电子发票发送至企业申请发票的邮稿中,<br>2 邮客发票通过企业预能的地址进行邮客,<br>线上文付待开票订单 ① |                     |
| 12-11-1-CFJ                                                                                     | 发票单号 发票编号 申请时间 发票类型 充储订单号                                   | 发票金额 开票状态 操作        |
| 我的订单                                                                                            | . •. •                                                      |                     |
| た 治灯 マ                                                                                          |                                                             |                     |
| ま 配置 く                                                                                          |                                                             |                     |
|                                                                                                 |                                                             |                     |
| ◎ 设置 🗸 👻                                                                                        | 未被索到相关政策                                                    |                     |

# 四、培训数据统计

机构可在【数据--学员数据】处查看学员学习详情,包含已报名学时,已完成学时及每门 课程的学习状态。

| 机构管理系统                                                                                                    | 学员数据                                                                                                    |                                                                                                    |                                                                                                    |                                                                                                    |                                                                                                    |                                                                                                    |                                                                                                    | ◆○公告 ■                                                                                                    | 3站内信 之下载中4                                                                                                    | 0 <b>–</b>                                                                                                    |                                                                                             |
|----------------------------------------------------------------------------------------------------|----------------------------------------------------------------------------------------------------|----------------------------------------------------------------------------------------------------|----------------------------------------------------------------------------------------------------|----------------------------------------------------------------------------------------------------|----------------------------------------------------------------------------------------------------|----------------------------------------------------------------------------------------------------|----------------------------------------------------------------------------------------------------|----------------------------------------------------------------------------------------------------|----------------------------------------------------------------------------------------------------|----------------------------------------------------------------------------------------------------|---------------------------------------------------------------------------------------------|
| 日信息 - *                                                                                                    | 时间段 :                                                                                                    | 报名时间段 、                                                                                                    | 田                                                                                                    |                                                                                                    |                                                                                                    |                                                                                                    |                                                                                                    |                                                                                                    |                                                                                                    |                                                                                                    |                                                                                             |
| ビ 数据 へ                                                                                                    | 所履机构:                                                                                                    | 请输入"机构名称"                                                                                                    | 及其子机构 ▼                                                                                                    |                                                                                                    |                                                                                                    |                                                                                                    |                                                                                                    |                                                                                                    |                                                                                                    |                                                                                                    |                                                                                             |
| 学员统计                                                                                                    | 从业机构:                                                                                                    | 从业机构                                                                                                    | *                                                                                                    |                                                                                                    |                                                                                                    |                                                                                                    |                                                                                                    |                                                                                                    |                                                                                                    |                                                                                                    |                                                                                             |
| 連程统计                                                                                                    | 条件查询:                                                                                                    | 是否从业 👻 是否持证 👻                                                                                                    |                                                                                                    |                                                                                                    |                                                                                                    |                                                                                                    |                                                                                                    |                                                                                                    |                                                                                                    |                                                                                                    |                                                                                             |
| 国文物・                                                                                                    | 精准查询:                                                                                                    | <b>真实姓名 ▼</b> 请输入真实姓名                                                                                                    | 2                                                                                                    | <u>劉次</u> 导出查询结果                                                                                                    |                                                                                                    |                                                                                                    |                                                                                                    |                                                                                                    |                                                                                                    |                                                                                                    |                                                                                             |
| 並 配置 く                                                                                                    |                                                                                                    |                                                                                                    |                                                                                                    |                                                                                                    |                                                                                                    |                                                                                                    |                                                                                                    |                                                                                                    |                                                                                                    |                                                                                                    |                                                                                             |
| 0.77                                                                                                    |                                                                                                    |                                                                                                    | 55                                                                                                    |                                                                                                    | -                                                                                                    |                                                                                                    | 5                                                                                                    | 50.5                                                                                                    |                                                                                                    |                                                                                                    |                                                                                             |
|                                                                                                    |                                                                                                    |                                                                                                    | 报名课次数                                                                                                    |                                                                                                    |                                                                                                    |                                                                                                    | 19                                                                                                    | 名学时数                                                                                                    |                                                                                                    |                                                                                                    |                                                                                             |
|                                                                                                    |                                                                                                    |                                                                                                    |                                                                                                    |                                                                                                    |                                                                                                    |                                                                                                    | _                                                                                                    |                                                                                                    |                                                                                                    |                                                                                                    | <b>:</b> .                                                                                  |
|                                                                                                    | 学员信息                                                                                                    | 所属机构                                                                                                    | 身份信息                                                                                                    |                                                                                                    | 是否持证                                                                                                    | 是否从业                                                                                                    | 从业机构 报行                                                                                                    | 名课次数 打                                                                                                    | 最名学时数                                                                                                    | 学习详情                                                                                                    |                                                                                             |
|                                                                                                    | Sec.                                                                                                    | 肖                                                                                                    |                                                                                                    |                                                                                                    | 否                                                                                                    | 否                                                                                                    | - 3                                                                                                    | 1                                                                                                    | 3.0                                                                                                    | 查看                                                                                                    |                                                                                             |
|                                                                                                    |                                                                                                    |                                                                                                    |                                                                                                    |                                                                                                    | 否                                                                                                    | 否                                                                                                    | - 41                                                                                                    | 1                                                                                                    | 33.0                                                                                                    | 查看                                                                                                    |                                                                                             |
|                                                                                                    |                                                                                                    |                                                                                                    | 1                                                                                                    |                                                                                                    | 문                                                                                                    | Ϋ́α.                                                                                                    | - 11                                                                                                    | 1                                                                                                    | 14.5                                                                                                    | 查看                                                                                                    |                                                                                             |
|                                                                                                    | 每页 20 🗸 条                                                                                                    | 共3奈 1页 1 GO                                                                                                    |                                                                                                    |                                                                                                    |                                                                                                    |                                                                                                    |                                                                                                    |                                                                                                    |                                                                                                    |                                                                                                    | 1                                                                                           |
| 小約                                                                                                    | 学员数据                                                                                                    |                                                                                                    |                                                                                                    |                                                                                                    |                                                                                                    |                                                                                                    |                                                                                                    | 小公告   8                                                                                                    | 回 站内信   土下载中                                                                                                    | vi) 💶 1                                                                                                    |                                                                                             |
|                                                                                                    |                                                                                                    |                                                                                                    |                                                                                                    |                                                                                                    |                                                                                                    |                                                                                                    |                                                                                                    |                                                                                                    |                                                                                                    |                                                                                                    |                                                                                             |
| 上 数据 へ                                                                                                    | BTIODE :                                                                                                    | 完成时间段 🔻                                                                                                    |                                                                                                    |                                                                                                    |                                                                                                    |                                                                                                    |                                                                                                    |                                                                                                    |                                                                                                    |                                                                                                    |                                                                                             |
| 学员统计                                                                                                    | 所属机构:                                                                                                    | 请输入"机构名称"                                                                                                    | 及其子机构 🔻                                                                                                    |                                                                                                    |                                                                                                    |                                                                                                    |                                                                                                    |                                                                                                    |                                                                                                    |                                                                                                    |                                                                                             |
| 课程统计                                                                                                    | A TRAINS:                                                                                                    |                                                                                                    | Ť                                                                                                    |                                                                                                    |                                                                                                    |                                                                                                    |                                                                                                    |                                                                                                    |                                                                                                    |                                                                                                    |                                                                                             |
| ■ 交易 🎽 🎽                                                                                                    | 余件查询:<br>题:#:#:#:///                                                                                                    |                                                                                                    |                                                                                                    | Data States Decision of the                                                                                                    |                                                                                                    |                                                                                                    |                                                                                                    |                                                                                                    |                                                                                                    |                                                                                                    |                                                                                             |
| 電组织 ¥                                                                                                    | 精/推查词:                                                                                                    | 真实姓名 * 请输入真实姓名                                                                                                    | 1                                                                                                    | · · · · · · · · · · · · · · · · · · ·                                                                                                    |                                                                                                    |                                                                                                    |                                                                                                    |                                                                                                    |                                                                                                    |                                                                                                    |                                                                                             |
| - 幸 配置                                                                                                    |                                                                                                    |                                                                                                    |                                                                                                    |                                                                                                    |                                                                                                    |                                                                                                    |                                                                                                    |                                                                                                    |                                                                                                    |                                                                                                    |                                                                                             |
|                                                                                                    |                                                                                                    |                                                                                                    | 10                                                                                                    |                                                                                                    | - I                                                                                                    |                                                                                                    |                                                                                                    |                                                                                                    |                                                                                                    |                                                                                                    |                                                                                             |
| <u>ම සුස</u> •                                                                                                    | -                                                                                                    |                                                                                                    | <b>18</b><br>完成漂次数                                                                                                    |                                                                                                    |                                                                                                    |                                                                                                    | ,<br>j                                                                                                    | 17.5<br><sup>記成学时数</sup>                                                                                                    |                                                                                                    |                                                                                                    |                                                                                             |
| © ₩ <u>3</u> ¥                                                                                                    | -                                                                                                    |                                                                                                    | <b>18</b><br>完成濃次数                                                                                                    |                                                                                                    |                                                                                                    |                                                                                                    | ŝ                                                                                                    | 17.5<br>成学时数                                                                                                    |                                                                                                    |                                                                                                    | <b>II</b> •                                                                                 |
| 0 ge v                                                                                                    | 学员信息                                                                                                    | PERMIT                                                                                                    | 18<br>完成课次数<br>身份信题                                                                                                    |                                                                                                    | 是否持证                                                                                                    | 是百从业                                                                                                    | жилиа жи                                                                                                    | 17.5<br>記述学时数<br>咳彈次数 ::                                                                                                    | 完成学时数                                                                                                    | 学习详情                                                                                                    | II •                                                                                        |
| © ₩25                                                                                                    | 学员信息                                                                                                    | 915547449                                                                                                    | 18<br>完成漂次数<br>身份信息<br>原民争份证                                                                                                    |                                                                                                    | 是否持证                                                                                                    | 是否从业                                                                                                    | ж <u>ы</u> кима жа                                                                                                    | 17.5<br>記示学时数<br>咳彈次数                                                                                                    | 完成学时政<br>12.5                                                                                                    | 学习详情<br>查看                                                                                                    | II •                                                                                        |
| ି ଅଳ ୍                                                                                                    | 学员信息                                                                                                    | MSUM                                                                                                    | 18<br>完成课次数<br>身份信息<br>原代导价证<br>原代导价证                                                                                                    |                                                                                                    | 是古孙征<br>否<br>是                                                                                                    | 是百从业                                                                                                    | я<br>маклия яр<br>– 13<br>– 5                                                                                                    | 17.5<br>記述学时数<br>egi罪次数                                                                                                    | <b>完成学时数</b><br>12.5<br>5.0                                                                                                    | 学习详情<br>查查<br>查查                                                                                                    |                                                                                             |
| 0 22                                                                                                    | 学校信息                                                                                                    | MERUMA                                                                                                    | 18<br>完成還次数<br>身份在意<br>原代导分证                                                                                                    |                                                                                                    | <i>是四時间</i><br>百<br>是                                                                                                    | 是百从业                                                                                                    | Алеклия жи<br>- 13<br>- 5                                                                                                    | 17.5<br>加速学时数                                                                                                    | <b>完成学时数</b><br>12.5<br>5.0                                                                                                    | 学习详情<br>宣音<br>宣音                                                                                                    |                                                                                             |
| 0 23 ~                                                                                                    | 学员信道<br>15                                                                                                    | MERINA<br>S                                                                                                    | 18<br>完成漂次数<br><i>身份值题</i><br>居民争份证<br>居民争份证                                                                                                    |                                                                                                    | <b>是四种证</b><br>百                                                                                                    | <b>是古从业</b><br>否                                                                                                    | <mark>Алделия</mark> яр<br>13<br>5                                                                                                    | 17.5<br>2成学时版<br>成课次数 :                                                                                                    | 応修学財政<br>12.5<br>5.0<br>組内価   土下戦中C                                                                                                    | 学习详情<br>宣音<br>宣音                                                                                                    |                                                                                             |
| <ul> <li>○ 2五 ~</li> <li>● 2五 ~</li> <li>● 25 ~</li> <li>● 25 ~</li> <li>● 25 ~</li> </ul>                                                                                                    | PR6章 (c                                                                                                    | яякан                                                                                                    | 18<br>完成原次数<br><i>异份低意</i><br>原代导价证<br>原代导价证                                                                                                    |                                                                                                    | <i>星四叶征</i><br>百<br>星                                                                                                    | <b>是百从业</b><br>首                                                                                                    | жжина ж<br>– 13<br>– 5                                                                                                    | 17.5<br>)运学9数<br>嘴環次数<br>中:公告 B                                                                                                    | <u>応感学研教</u><br>12.5<br>50<br>鮎内信 <u>ま</u> 下数中心                                                                                                    | 学3]详情<br>重章<br>重章                                                                                                    | II.                                                                                         |
| <ul> <li>○ 衣玉</li> <li>◆</li> <li>● 衣玉</li> <li>◆</li> <li>● 依思</li> <li>◆</li> <li>▶</li> <li>▶</li></ul>                                                                                                    | 78位面<br>10 mm 10 mm <th>MISULA</th> <th>18<br/>完成還次数<br/>身份值息<br/>居民务份证</th> <th></th> <th>展前時度</th> <th>最高从业<br/>否<br/>否</th> <th><mark>А.Ш.П.Р.</mark> Я<br/>- 13<br/>- 6</th> <th>17.5<br/>15(学)版<br/>確認改改<br/>在:公告   日</th> <th>応信学財政<br/>12.5<br/>5.0<br/>組内価 ( ま下戦中心</th> <th>学习详简<br/>重章<br/>重章</th> <th></th>                                                                                                    | MISULA                                                                                                    | 18<br>完成還次数<br>身份值息<br>居民务份证                                                                                                    |                                                                                                    | 展前時度                                                                                                    | 最高从业<br>否<br>否                                                                                                    | <mark>А.Ш.П.Р.</mark> Я<br>- 13<br>- 6                                                                                                    | 17.5<br>15(学)版<br>確認改改<br>在:公告   日                                                                                                    | 応信学財政<br>12.5<br>5.0<br>組内価 ( ま下戦中心                                                                                                    | 学习详简<br>重章<br>重章                                                                                                    |                                                                                             |
| <ul> <li>○ 収置 ×</li> <li>● 収置 ×</li> <li>● 収置 ×</li> <li>□ 収置 ×</li> <li>□ 収置 ×</li> <li>□ 収置 ×</li> <li>□ 収置 ×</li> <li>□ 収置 ×</li> <li>□ 収置 ×</li> <li>□ 収置 ×</li> </ul>                                                                                                    | 学校成组<br>10<br>10<br>10<br>10<br>10<br>10<br>10<br>10<br>10<br>10<br>10<br>10<br>10                                                                                                    | 9150.49<br>5                                                                                                    | 18<br>先成還次数<br>身份在面<br>原現券份证                                                                                                    | Ether ERA                                                                                                    | <u>最高時</u> 確<br>音<br>是                                                                                                    | <b>是百从业</b><br>否<br>否                                                                                                    | <mark>Алеклия жи</mark><br>- 13<br>- 5                                                                                                    | 17.5<br>Lut 子ot (1)<br>中公告 (1)                                                                                                    | <b>完成学时数</b><br>12.5<br>5.0<br>MP(图   ▲下部中C2                                                                                                    | 二<br>二<br>二<br>二<br>二<br>二<br>二<br>二<br>二<br>二<br>二<br>二<br>二                                                                                                    |                                                                                             |
| <ul> <li>○ 収置 、</li> <li>○ 収置 、</li> <li>○ 収置 、<th>学品位置<br/>(日本)<br/>(日本)<br/>(日本)<br/>(日本)<br/>(日本)<br/>(日本)<br/>(日本)<br/>(日本)</th><th>PIERUA<br/>5</th><th>18<br/>完成原次数<br/>原代导分征<br/>原代导分征</th><th>近代共営: 原見編<br/>人立行所:</th><th><u>最高時度</u><br/>音<br/>是</th><th><u>足百从史</u><br/>音<br/>音</th><th>- 13<br/>- 5<br/>- 5</th><th>17.5</th><th>応感学時数<br/>12.5<br/>5.0<br/>納内倍 金下級中心</th><th>学习详销<br/>宣音<br/>宣音</th><th></th></li></ul>                                                                                                    | 学品位置<br>(日本)<br>(日本)<br>(日本)<br>(日本)<br>(日本)<br>(日本)<br>(日本)<br>(日本)                                                                                                    | PIERUA<br>5                                                                                                    | 18<br>完成原次数<br>原代导分征<br>原代导分征                                                                                                    | 近代共営: 原見編<br>人立行所:                                                                                                    | <u>最高時度</u><br>音<br>是                                                                                                    | <u>足百从史</u><br>音<br>音                                                                                                    | - 13<br>- 5<br>- 5                                                                                                    | 17.5                                                                                                    | 応感学時数<br>12.5<br>5.0<br>納内倍 金下級中心                                                                                                    | 学习详销<br>宣音<br>宣音                                                                                                    |                                                                                             |
| <ul> <li>○ 収置</li> <li>◇</li> <li>○ 収置</li> <li>◇</li> <li>□ 収置</li> <li>○</li> <li>○</li></ul>                                                                                                    | 学品(3)名<br>(1)<br>(1)<br>(1)<br>(1)<br>(1)<br>(1)<br>(1)<br>(1)<br>(1)<br>(1)                                                                                                    | <b>州田川山</b><br>一<br>で                                                                                                    | 18<br>完成漂次数<br>一一一一一一一一一一一一一一一一一一一一一一一一一一一一一一一一一一一一                                                                                                    | - 24 共生: 原用4<br>人业1949                                                                                                    | 星古時定 音 号                                                                                                    | <b>屋西从史</b><br>吉<br>吉                                                                                                    | - 13<br>- 5<br>- でからい。                                                                                                    | 17.5<br>助理学时数<br>读法者 回                                                                                                    | <u>京成学研教</u><br>12.5<br>5.0<br>結内価 (ま下載中心)                                                                                                    | (字3)¥储<br>重音<br>重音                                                                                                    | 12.                                                                                         |
| <ul> <li>○ 彩景</li> <li>◇</li> <li>● 彩景</li> <li>◇</li> <li>● 成長</li> <li>◇</li> <li>● 数第</li> <li>◇</li> <li>● 支援執行</li> <li>○</li> <li>○ 支援</li> <li>○</li> <li>○</li> <li></li></ul>                                                                                                    | 学校成成<br>10.0000<br>10.0000<br>中国できい<br>形成的川田氏中部<br>10.0000<br>10.00000<br>10.00000<br>10.00000<br>10.00000 | м ISU 44<br>5<br>1001 година<br>1001 година                                                                                                    | 18<br>完成還次数<br>原行导分征<br>居行导分征                                                                                                    | C行关型:原見<br>从立切内:                                                                                                    | 展想時度<br>音<br>是                                                                                                    | 最高从金 否                                                                                                    |                                                                                                    | 17.5<br>uutyosta<br>et:公告 日                                                                                                    | 応応学时数<br>12.5<br>5.0<br>熱内価   ま下載中ひ                                                                                                    | 学习IY領<br>重音<br>重音                                                                                                    | ±.                                                                                          |
| <ul> <li>○ 収置</li> <li>×</li> <li>● 収置</li> <li>×</li> <li>● 収置</li> <li>×</li> </ul>                                                                                                    | 学品信息<br>に<br>、<br>、<br>を<br>む<br>者<br>の<br>ま<br>切<br>に<br>、<br>、<br>、<br>、<br>、<br>、<br>、<br>、<br>、<br>、<br>、<br>、<br>、<br>、<br>、<br>、<br>、<br>、                                                                                                    | ЯКПА<br>5<br>6<br>6<br>9<br>9<br>9<br>9<br>9<br>9<br>9<br>9<br>9<br>9<br>9<br>9<br>9<br>9<br>9<br>9<br>9                                                                                                    | 18<br>安成原次数<br><u>身份依如</u><br>原現身份征<br>                                                                                                    | E件关键: 原稿<br>从近初年: -                                                                                                    | 雇用時経<br>者<br>是                                                                                                    | <b>屋石从业</b><br>百<br>百                                                                                                    |                                                                                                    | 17.5<br>Lut 字时数<br>中公告 (日                                                                                                    | <b>応応学時数</b><br>12.5<br>5.0<br>納内価   ▲下部中で                                                                                                    | 2<br>2<br>2<br>2<br>2<br>2<br>2<br>2<br>2<br>2<br>2<br>2<br>2<br>2<br>2<br>2<br>2<br>2<br>2                                                                                                    |                                                                                             |
| <ul> <li>○ 収置</li> <li>◇</li> <li>・</li> <li>・&lt;</li></ul>                                                                                                    | 学品位置<br>()<br>()<br>()<br>()<br>()<br>()<br>()<br>()<br>()<br>()<br>()<br>()<br>()                                                                                                    | <b>府属明府</b><br>時<br>制計所<br>12                                                                                                    | 18<br>完成原文数<br><u> 身份信息</u><br>原見身砂证<br>                                                                                                    | штеже: япа<br>Хала: -<br>Элажат<br>12.5                                                                                                    | 単語時度<br>音<br>量                                                                                                    | <u>最高从业</u><br>音<br>音                                                                                                    | メ<br>メ<br>メ<br>北切時<br>一<br>13<br>一<br>5<br>正<br>中<br>号時<br>:<br>-<br>-<br>-<br>-<br>-<br>-<br>-<br>-<br>-<br>-<br>-<br>-<br>-                                                                                                    | 17.5<br>() () () () () () () () () () () () () (                                                                                                    | <u>応感学研験</u><br>12.5<br>50<br>結内価 (ま下数中心                                                                                                    | 字3)詳細<br>三章<br>王章                                                                                                    |                                                                                             |
| <ul> <li>○ 값医</li> <li>◇</li> <li>● 값医</li> <li>◇</li> <li>● 微照</li> <li>◇</li> <li>● 近照</li> <li>◇</li> <li>□ 元匹</li> <li>○</li> <li>○<th>学品信息<br/>10<br/>10<br/>10<br/>10<br/>10<br/>10<br/>10<br/>10<br/>10<br/>10<br/>10<br/>10<br/>10</th><th><u>мыла</u><br/>5<br/>8010<br/>13<br/>8000</th><th>18<br/>完成還次数</th><th>மர்கள்<br/>பிருந்து<br/>பிருந்து<br/>பிரு<br/>பிருந்து<br/>பிருந்து<br/>பிருந்து<br/>பிருந்து<br/>பிருந்து<br/>பிருந்து<br/>பிருந்து<br/>பிரு<br/>பிரு<br/>பிரு<br/>பிரு<br/>பிரு<br/>பிரு<br/>பிரு<br/>பிர</th><th>展前時延<br/>章<br/>量</th><th>雇売从业 否</th><th>・<br/>-<br/>・<br/>13<br/>-<br/>5<br/>(正中等語:</th><th>17.5<br/>助理学时数<br/>確保次数<br/>在:公告 日</th><th>応応学問数<br/>12.5<br/>5.0<br/>約内倍   ▲下戦中℃</th><th>学习技術<br/>当覧<br/>三覧<br/>二<br/>二</th><th>1<br/>1<br/>1<br/>1<br/>1<br/>1<br/>1<br/>1<br/>1<br/>1<br/>1<br/>1<br/>1<br/>1<br/>1<br/>1<br/>1<br/>1<br/>1</th></li></ul>                                                                                                    | 学品信息<br>10<br>10<br>10<br>10<br>10<br>10<br>10<br>10<br>10<br>10<br>10<br>10<br>10                                                                                                    | <u>мыла</u><br>5<br>8010<br>13<br>8000                                                                                                    | 18<br>完成還次数                                                                                                    | மர்கள்<br>பிருந்து<br>பிருந்து<br>பிரு<br>பிருந்து<br>பிருந்து<br>பிருந்து<br>பிருந்து<br>பிருந்து<br>பிருந்து<br>பிருந்து<br>பிரு<br>பிரு<br>பிரு<br>பிரு<br>பிரு<br>பிரு<br>பிரு<br>பிர | 展前時延<br>章<br>量                                                                                                    | 雇売从业 否                                                                                                    | ・<br>-<br>・<br>13<br>-<br>5<br>(正中等語:                                                                                                    | 17.5<br>助理学时数<br>確保次数<br>在:公告 日                                                                                                    | 応応学問数<br>12.5<br>5.0<br>約内倍   ▲下戦中℃                                                                                                    | 学习技術<br>当覧<br>三覧<br>二<br>二                                                                                                    | 1<br>1<br>1<br>1<br>1<br>1<br>1<br>1<br>1<br>1<br>1<br>1<br>1<br>1<br>1<br>1<br>1<br>1<br>1 |
| ○ 값畫       ×         ○ 값畫       ×         ○ 값畫       ×         ○ 記畫       ×         ○ 記畫       ×         ○ 記畫       ×         ○ 記畫       ×                                                                                                    | 学校成成<br>は、・・・・・・・・・・・・・・・・・・・・・・・・・・・・・・・・・・・                                                                                                    | <b>州版組み</b><br>等<br>制計例<br>・ 第3代名・<br>13<br>(取取                                                                                                    | 18<br>东京原文政<br>原代条分证<br>居代条分证                                                                                                    | ビ作共型: 原代書<br>从型切内: 9:11年3065年 12.5<br>アジョ政                                                                                                    | 星四時间           西                                                                                                    | 星 西 从 业 西 西 西 一                                                                                                    | ・<br>-<br>・<br>13<br>-<br>5<br>び<br>件号研:<br>-                                                                                                    | 17.5<br>mit Protection<br>使公告                                                                                                    | 丸成学財数<br>12.5<br>5.0<br>納内信 ▲下板中で                                                                                                    |                                                                                                    | H .                                                                                         |
| <ul> <li>○ 값否</li> <li>◇</li> <li>● 값否</li> <li>◇</li> <li>▶</li> <li>▶</li> <li>♥</li> <li>♥</li> <li< th=""><th>学品信息<br/>に で、 査石-胡打 手引き、前 デ引き、前 デ引き、前 デ引き、前 デ引き、前 デ引き、前 デ引き、前 デ引き、前 デ引き、前 デ引き、前 デ引き、前 デ引き、前 デ引き、前 デ引き、前 デ引き、前 デ引き、「「「」」」 デジー デジー&lt;</th><th>所版明約<br/>等<br/>制制何<br/>・ 第3代表 -<br/>13<br/>歳次数<br/>第228章 学校教</th><th>18<br/>気気度大変 タの余面 原目見多か正 第日見多か正 第日見多か正 第日見多か正 第日見多か正 第日見多か正 第日見の一 第日見の一 第日見の一 第日見の一 第日見の一 第日見の一 第日見の一 第日見の一 第日見の一 第日見の一 第日見の一 第日見の一 第日見の一 第日の一 第日のの一 第日のの一 第日のの一 第日のの一 第日のの一 第日のの一 第日のの一 第日のの一 第日のの一 第日のの一 第日のの一 第日のの一</th><th>ビイサ共生: 屈氏用<br/>人生むりに:<br/>91出色3605年<br/>12.5<br/>テロカ</th><th>加速時间</th><th>定当ります。</th><th><u>А</u>.484Л44 Я<br/>- 13<br/>- 5</th><th>17.5<br/>uspersite<br/>中公告 (日<br/>)<br/>)<br/>)<br/>)<br/>)<br/>)<br/>)<br/>)<br/>)<br/>)<br/>)<br/>)<br/>)<br/>)<br/>)<br/>)<br/>)<br/>)<br/>)</th><th>応応学时数<br/>12.5<br/>5.0<br/>納内倍 ▲下部中で<br/>●<br/>二、二、二、二、二、二、二、二、二、二、二、二、二、二、二、二、二、二、二</th><th>2.22<br/>2.22<br/>2.22<br/>2.22<br/>2.22<br/>2.22<br/>2.22<br/>2.2</th><th>Ĭ</th></li<></ul> | 学品信息<br>に で、 査石-胡打 手引き、前 デ引き、前 デ引き、前 デ引き、前 デ引き、前 デ引き、前 デ引き、前 デ引き、前 デ引き、前 デ引き、前 デ引き、前 デ引き、前 デ引き、前 デ引き、前 デ引き、前 デ引き、「「「」」」 デジー デジー<                                                                                                    | 所版明約<br>等<br>制制何<br>・ 第3代表 -<br>13<br>歳次数<br>第228章 学校教                                                                                                    | 18<br>気気度大変 タの余面 原目見多か正 第日見多か正 第日見多か正 第日見多か正 第日見多か正 第日見多か正 第日見の一 第日見の一 第日見の一 第日見の一 第日見の一 第日見の一 第日見の一 第日見の一 第日見の一 第日見の一 第日見の一 第日見の一 第日見の一 第日の一 第日のの一 第日のの一 第日のの一 第日のの一 第日のの一 第日のの一 第日のの一 第日のの一 第日のの一 第日のの一 第日のの一 第日のの一 | ビイサ共生: 屈氏用<br>人生むりに:<br>91出色3605年<br>12.5<br>テロカ                                                                                                    | 加速時间                                                                                                    | 定当ります。                                                                                                    | <u>А</u> .484Л44 Я<br>- 13<br>- 5                                                                                                    | 17.5<br>uspersite<br>中公告 (日<br>)<br>)<br>)<br>)<br>)<br>)<br>)<br>)<br>)<br>)<br>)<br>)<br>)<br>)<br>)<br>)<br>)<br>)<br>)                                                                                                    | 応応学时数<br>12.5<br>5.0<br>納内倍 ▲下部中で<br>●<br>二、二、二、二、二、二、二、二、二、二、二、二、二、二、二、二、二、二、二                                                                                                    | 2.22<br>2.22<br>2.22<br>2.22<br>2.22<br>2.22<br>2.22<br>2.2                                                                                                    | Ĭ                                                                                           |
| <ul> <li>○ 収置</li> <li>◇</li> <li>◆</li> <li>● 収置</li> <li>◇</li> <li>&gt;</li> <li>&gt;</li> <li>&gt;</li> <li>&gt;</li> <li>○ 収置</li> <li>◇</li> </ul>                                                                                                    | 7日の出 7日の出 1 1                                                                                                    | 形式明白<br>時間の<br>株式大会<br>「現在天空 学研究<br>通 通 の 0 0                                                                                                    | 18<br>安成原文数                                                                                                    | штеже: елен<br>Ашти:<br>Этехнолого<br>12.5<br>уна                                                                                                    | 보기하다           전           전           전           전           전                                                                                                    | 定日从业 ごろういいのかいのかいのかいのかいいいいいいいいいいいいいいいいいいいいいいいいい                                                                                                    | л. м. жили         жили           -         13           -         5           -         5                                                                                                    | 17.5<br>地球学り数<br>確保次数<br>合:公告 (日)<br>「「「」」」<br>「「」」」<br>「「」」」<br>「「」」」<br>「」」」<br>「」」<br>「」」<br>「」」」<br>「」」」<br>「」」」<br>「」」」<br>「」」」<br>「」」」<br>「」」」<br>「」」」<br>「」」」<br>「」」<br>「」<br>「                                                                                                    | 売成学部数<br>12.5<br>50<br>約内価 (ま下都中心)                                                                                                    | 933¥46<br>27<br>2<br>3<br>3<br>4<br>2<br>3<br>3<br>4<br>2<br>3<br>3<br>4<br>2<br>3<br>4<br>2<br>3<br>4<br>2<br>3<br>4<br>2<br>3<br>4<br>2<br>3<br>4<br>2<br>3<br>4<br>2<br>3<br>4<br>3<br>4                                                                                                    | H •                                                                                         |
| <ul> <li>○ 北京</li> <li>◇</li> <li>▶</li> <li>▶</li> <li>▶</li> <li>▶</li> <li>▶</li> <li>♥</li> <li>▶</li> <li>▶</li> <li>♥</li> <li>♥&lt;</li></ul>                                                                                                    | 学校信息<br>(1)<br>(1)<br>(1)<br>(1)<br>(1)<br>(1)<br>(1)<br>(1)<br>(1)<br>(1)                                                                                                    | 内国の中<br>内国の中<br>日<br>日<br>日<br>日<br>日<br>日<br>日<br>日<br>日<br>日<br>日<br>日<br>日 | 18<br>完成原文数<br>単分体盤<br>原代导分征<br>原代导分征<br>の<br>の<br>の<br>の<br>の<br>の<br>の<br>の<br>の<br>の<br>の<br>の<br>の                                                                                                    | Стерении и и и и и и и и и и и и и и и и и и                                                                                                     | REПНИС           R           R </th <th>用目の目的には、1000mmでのでは、1000mmでのでは、1000mmで<br/>、1000mmでのでは、1000mmでのでは、1000mmでのでは、1000mmでのでは、1000mmでのでは、1000mmでのでは、10000mmでのでは、1000mmでのでは、1000mmでのでは、1000mmでのでは、<br/>、1000mmでのでは、1000mmでのでは、1000mmでのでは、1000mmでのでは、1000mmでのでは、1000mmでのでは、1000mmでのでは、1000mmでのでは、1000mmでのでは、1000mmでのでは、1000mmでのでは、1000mmでのでは、10000mmでのでは、10000mmでのでは、10000mmでのでは、1000000000000000000000000000000000000</th> <th>А.М.И.И.         Я           -         13           -         5           -         5          </th> <th>17.5<br/>()<br/>()<br/>()<br/>()<br/>()<br/>()<br/>()<br/>()<br/>()<br/>()</th> <th>応応学时数<br/>12.5<br/>5.0<br/>約内倍   上下総中C<br/>日本成金印象 C<br/>-<br/>-</th> <th>デジド格<br/>     デジド格<br/>     デジド格<br/>     デジ・レージー<br/>     デジ・レージー<br/>     デジー<br/>     デジ・レージー<br/>     デジ・レージー<br/>     デジ・レージー<br/>     デジ・レージー<br/>     デジ・レージー<br/>     デジ・レージー<br/>     デジー<br/>     デジー<br/>     デジー<br/>     デジー<br/>     デジー<br/>     デジー<br/>     デジー<br/>     デジー<br/>     デジー<br/>     デジー<br/>     デジー<br/>     デジー<br/>     デジー<br/>     デジー<br/>     デジー<br/>     デジー<br/>     デジー<br/>     デジー<br/>     デジー<br/>     デジー<br/>     デジー<br/> <br/> <br/></th> <th></th> | 用目の目的には、1000mmでのでは、1000mmでのでは、1000mmで<br>、1000mmでのでは、1000mmでのでは、1000mmでのでは、1000mmでのでは、1000mmでのでは、1000mmでのでは、10000mmでのでは、1000mmでのでは、1000mmでのでは、1000mmでのでは、<br>、1000mmでのでは、1000mmでのでは、1000mmでのでは、1000mmでのでは、1000mmでのでは、1000mmでのでは、1000mmでのでは、1000mmでのでは、1000mmでのでは、1000mmでのでは、1000mmでのでは、1000mmでのでは、10000mmでのでは、10000mmでのでは、10000mmでのでは、1000000000000000000000000000000000000 | А.М.И.И.         Я           -         13           -         5           -         5                                                                                                    | 17.5<br>()<br>()<br>()<br>()<br>()<br>()<br>()<br>()<br>()<br>()                                                                                                    | 応応学时数<br>12.5<br>5.0<br>約内倍   上下総中C<br>日本成金印象 C<br>-<br>-                                                                                                    | デジド格<br>デジド格<br>デジド格<br>デジ・レージー<br>デジ・レージー<br>デジー<br>デジ・レージー<br>デジ・レージー<br>デジ・レージー<br>デジ・レージー<br>デジ・レージー<br>デジ・レージー<br>デジー<br>デジー<br>デジー<br>デジー<br>デジー<br>デジー<br>デジー<br>デジー<br>デジー<br>デジー<br>デジー<br>デジー<br>デジー<br>デジー<br>デジー<br>デジー<br>デジー<br>デジー<br>デジー<br>デジー<br>デジー<br><br>                                                                                                    |                                                                                             |
| ○ 값重       ×         ○ 값重       小内管理系统         ▷ 森島       ~         ▷ 政第       ~         ○ 双目、       ×         ○ 双目、       ×         ○ 辺重       ×                                                                                                    | 学校成成<br>(1)<br>(1)<br>(1)<br>(1)<br>(1)<br>(1)<br>(1)<br>(1)<br>(1)<br>(1)                                                                                                    |                                                                                                    | 18<br>安応原次数<br>第代条分征<br>原代条分征<br>原代条分征<br>2020/131627<br>2022/09/131627<br>2022/09/131627                                                                                                    | ビド共型: EFE編<br>人立切り:<br>・<br>・<br>・<br>・<br>日上しいなま<br>日上しいなま<br>二<br>の<br>二<br>の<br>の<br>二<br>の<br>の<br>こ<br>の<br>の<br>の<br>の<br>の<br>の                                                                                                    | 교전하여         ····································                                                                                                    | REANE           B           C           C      C          C                                                                                                    | X.320149         Я           -         13           -         5           -         5           -         5           -         5           -         5           -         5           -         5           -         5           -         5           -         5           -         5           -         5           -         5           -         5           -         5           -         5           -         5           -         5           -         5           -         5           -         5           -         5           -         5           -         5           -         5           -         5           -         5           -         5           -         5           -         5           -         5           -         5           -         5           - | 17.5<br>(構築決験)<br>構築決験 (日本)<br>(学会)<br>(学会)<br>(学)<br>(学)<br>(学)<br>(学)<br>(学)<br>(学)<br>(学)<br>(学 | 売減予封款 12.5 5.0 M内倍 (ま下紙中C) 日本市紙中C 日本市紙中C 日本市紙中C 日本市紙中C 日本市紙中C 日本市紙中C 日本市紙中C 日本市紙中C 日本市紙中C 日本市紙中C 日本市紙中C 日本市紙中C 日本市紙中C 日本市紙中C 日本市紙中C 日本市紙中C 日本市 日本市 日本 日本 日本 日本 日本 日本 日本 日本 日本 日本 日本 日本 日本 日本 日本 日本 日本 日本 日本 日本 日本 日本 日本 日本 日本 日本 日本 日本 日本 日本 日本 | P3時間      P3時間      P3時間 | ∃.                                                                                          |

# 五、学员管理

# 1、查看及修改学员信息

机构可在【组织--学员管理】处查看机构下学员列表,查看并编辑学员信息。

| 🚯 机构管理题 | 系统 | 学员列表                                                                                                    |            |             |     |                  |      |             | 4:公告             | 🖂 站内信 | 北下载中心           | 1    |
|---------|----|----------------------------------------------------------------------------------------------------|------------|-------------|-----|------------------|------|-------------|------------------|-------|-----------------|------|
| 🛛 信息    |    | 注册时间: 📄 请选择                                                                                                    | 至 请选择      |             |     |                  |      |             |                  |       |                 |      |
| ヒ 数据    |    | 条件查询: 账号状态 ▼                                                                                                    |            |             |     |                  |      |             |                  |       |                 |      |
| ③ 交易    |    | 精油高调: 即位 - 法                                                                                                    | 40 入101 程7 | 約8 日州本治休用   |     |                  |      |             |                  |       |                 |      |
| 18 组织   |    | difficult in the second second | any office | JCA THEREIM |     |                  |      |             |                  |       |                 |      |
| 学员管理    |    | 添加学员 批量导入                                                                                                    | 移动         |             |     |                  |      |             |                  |       |                 | := - |
| 学员列表    |    | 高实姓名 手机号                                                                                                    | 证件类型       | 证件号码        | 昵称  | 注册时间             | 账号状态 | 費录状态        | 加入时间             | 操作    |                 |      |
| 机构管理    |    |                                                                                                    |            |             |     | 0000/00/00 40 00 |      | ala di Kala | 0000000000000000 |       | 1004 FT 0004 FT | -    |
| 幸 配置    |    |                                                                                                    |            |             |     | 2020/06/03 13:33 | 木廠活  | 木铜起         | 2020/06/03 13:33 | 三有 砂棉 | 序子页 明編          |      |
|         |    |                                                                                                    |            |             | *** | 2018/04/16 14:12 | 已激活  | 未锁定         | 2018/04/16 14:12 | 查看 移物 | 学员 编辑           |      |
| 0 we    |    | 每页 20 🗸 条 共2条 1页 1                                                                                                    | GO         |             |     |                  |      |             |                  |       |                 | 1    |

### 2、机构添加学员

机构可以单个添加或批量导入学员。

#### 1) 添加单个学员:

点击"添加学员",准确填写学员身份证或手机号信息,点击"保存",完成单个学员的添加。

| 🚯 机构管理器              | 系统       | 学员列表                |                     |       |               |    |                  |      |      | ↓ 公告             | 回 站内信 | 土下载中心   | 1   |
|----------------------|----------|---------------------|---------------------|-------|---------------|----|------------------|------|------|------------------|-------|---------|-----|
| 四 信息<br>ビ 数据<br>目 な易 | * * *    | 注册时间: 📄<br>条件查询: 账句 | 请选择 ]<br>副状态 ~      | 蓋 请选择 |               |    |                  |      |      |                  |       |         |     |
| E 组织                 | ^        | 精确查询: 昵称            | 东 ▼ 请输入呢            | 1称    | <br>授索 导出直询结果 |    |                  |      |      |                  |       |         |     |
| 学员管理                 | ^        | 添加学员 罰              | <b>建导入</b> 移除       | ]     |               |    |                  |      |      |                  |       |         | · . |
| 子员列表                 | <b>~</b> | 真实姓名                | 手机号                 | 证件类型  | 证件号码          | 昵称 | 注册时间             | 账号状态 | 登录状态 | 加入时间             | 操作    |         |     |
| 幸 配置                 | ~        | ßst                 | -                   |       |               |    | 2020/06/03 13:33 | 未邀活  | 未锁定  | 2020/06/03 13:33 | 直帶 (  | 多除学员 嶋嶺 |     |
|                      |          | _ #                 |                     | E     |               |    | 2018/04/16 14:12 | 已邀活  | 未锁定  | 2018/04/16 14:12 | 宣音 (  | 多除学员 網編 |     |
| 0 425                | *        | 每页 20 🗸 条 共2组       | 条1页 1 GO            |       |               |    |                  |      |      |                  |       |         | 1   |
|                      |          |                     |                     |       |               |    |                  |      |      |                  |       |         |     |
| 🚯 机构管理系              | 系统       | ← 添加学员              |                     |       |               |    |                  |      |      | 中公告              | 回 站内信 | 之下载中心   | 1   |
| 8 信息                 | ~        | 法把送刑,               | 王印启四                |       |               |    |                  |      |      |                  |       |         |     |
| ビ 数据                 | ~        | AD FORE             | <b>手机号码</b><br>证件号码 |       |               |    |                  |      |      |                  |       |         |     |
| 国 交易                 | ~        | 手机号码・               | 请输入手机号              |       |               |    |                  |      |      |                  |       |         |     |
| ■ 組织<br>学员管理         | ^        | 保存                  | 取消                  |       |               |    |                  |      |      |                  |       |         |     |
| 学员列表                 |          |                     |                     |       |               |    |                  |      |      |                  |       |         |     |
| 机构管理                 | ~        |                     |                     |       |               |    |                  |      |      |                  |       |         |     |
| 幸 配置                 | *        |                     |                     |       |               |    |                  |      |      |                  |       |         |     |
| ◎ 设置                 | ~        |                     |                     |       |               |    |                  |      |      |                  |       |         |     |

#### 2) 批量导入学员:

点击"批量导入",下载学员名单模板,正确填写学员信息后保存表格,将保存的表格上 传,点击保存,完成批量导入学员。

| 🐥 机构管理器         | 系统 | 学员列表             |                 |               |                                                                                                    |                  |      |                  |      |      | ↓ 公告             | 🛛 站内信 | 土下载  | 中心   【1  |      |
|-----------------|----|------------------|-----------------|---------------|----------------------------------------------------------------------------------------------------|------------------|------|------------------|------|------|------------------|-------|------|----------|------|
| 四 信息            |    | 注册时间: 📰 🕴        | 请选择             | 至 请选择         |                                                                                                    |                  |      |                  |      |      |                  |       |      |          |      |
| ビ 数据            |    | 条件查询: 账号         | 状态 ▼            |               |                                                                                                    |                  |      |                  |      |      |                  |       |      |          |      |
| ① 交易            |    | 精确查询: 服称         | ▼ 法检入日          | 842           | 迫奏                                                                                                    | 身州吉海結果           |      |                  |      |      |                  |       |      |          |      |
| 톱 组织            |    | HERE IN THE REAL |                 |               |                                                                                                    | 1) GREET HERE TO |      |                  |      |      |                  |       |      |          |      |
| 学员管理            | ^  | 添加学员 批重          | <b>建导入   移除</b> |               |                                                                                                    |                  |      |                  |      |      |                  |       |      |          | :≣ - |
| 学员列表            |    | □ 真实姓名           | 手机号             | 证件类型          | 证件号码                                                                                                    |                  | 昵称   | 注册时间             | 账号状态 | 登录状态 | 加入时间             | 操作    |      |          |      |
| 机构管理            |    |                  | -               |               |                                                                                                    |                  | 5e 4 | 2020/06/03 13:33 | 未激活  | 未锁定  | 2020/06/03 13:33 | 宣音    | 移除学员 | 编辑       |      |
| 幸 配置            |    | 1.1              | ~728            | -             |                                                                                                    |                  | 2    | 2018/04/16 14:12 | 已激活  | 未锁定  | 2018/04/16 14:12 | 요즘    | 移除学员 | 编辑       |      |
| ◎ 设置            |    |                  |                 |               |                                                                                                    |                  |      |                  |      |      |                  |       |      |          | _    |
|                 |    | 毎页 20 🗸 条 共2条    | 1页 <b>1</b> GO  |               |                                                                                                    |                  |      |                  |      |      |                  |       |      |          | 1    |
|                 |    |                  |                 |               |                                                                                                    |                  |      |                  |      |      |                  |       |      |          |      |
| 😗 机构管理系         | 系统 | ← 批量导入学员         |                 |               |                                                                                                    |                  |      |                  |      |      | 4:公告 日站内         | 言 土下  | 載中心  | <b>1</b> | -    |
| 図 信息            | *  | _                |                 |               |                                                                                                    |                  |      |                  |      |      |                  |       |      |          |      |
| ビ 数据            | *  | 导入类型             | 手机号码<br>手机号码    |               |                                                                                                    | ~                |      |                  |      |      |                  |       |      |          |      |
| 圓 交易            | ~  | 上传学员             | 证件号码            |               |                                                                                                    |                  |      |                  |      |      |                  |       |      |          |      |
| 電 组织            | ^  |                  |                 |               |                                                                                                    |                  |      |                  |      |      |                  |       |      |          |      |
| 学员管理            | ^  |                  | · · · · ·       | 5学品名单         |                                                                                                    |                  |      |                  |      |      |                  |       |      |          |      |
| 学员列表            |    | <                | 199             |               |                                                                                                    |                  |      |                  |      |      |                  |       |      |          |      |
| 机构管理            | *  |                  | 名前格式为xis,加      | 单次上传人数上限为1000 | )人,点击此处下载学品名                                                                                                    |                  |      |                  |      |      |                  |       |      |          |      |
| 共 配置            | *  |                  |                 |               | and the second second sec |                  |      |                  |      |      |                  |       |      |          |      |
| ۵ <del>۵۳</del> |    | 保存               | 取消              |               |                                                                                                    |                  |      |                  |      |      |                  |       |      |          |      |
|                 |    |                  |                 |               |                                                                                                    |                  |      |                  |      |      |                  |       |      |          |      |
|                 |    |                  |                 |               |                                                                                                    |                  |      |                  |      |      |                  |       |      |          |      |

# 六、机构管理

在【组织—机构管理】菜单下可实现对上、下级机构的管理。

上级机构: 搜索目标机构, 提交申请, 申请通过后, 目标机构成为我的上级机构。

子机构: 我已审核通过的所有下级机构列表。

子机构审核:机构管理员对已提交申请的机构进行审核,通过后成为我的下级。

【特殊说明】:

- 1. 所有新注册的机构默认为1级机构,无上级。
- 2. 已关联成功的上级可为下级提供企业代付服务。
- 已经产生代付关系的机构,解除上下级绑定,已产生的消费不做修改,该代付关系自动取消, 下级机构无法继续使用。

# 七、系统管理

机构可在【配置—权限—用户管理】处添加多个机构管理员

| 4 机构管理       | 系统 | 用户列表                 |           |       |                  | 小公告   回到 | 站内信   ▲下载中心   ▲ 111****1111 - |
|--------------|----|----------------------|-----------|-------|------------------|----------|-------------------------------|
| 8 信息         |    | 透择角色 v 账号状态 v 用户姓名   | 搜索        |       |                  |          |                               |
| と 数据         |    |                      |           |       |                  |          |                               |
| ■ 交易         |    | 创建用户有效无效             |           |       |                  |          |                               |
| <b>尾 组织</b>  |    | 用户姓名                 | 角色名称      | 手机号码  | 最后一次登录时间         | 账号状态     | 操作                            |
| 共 配置         |    |                      | -         |       | 2022/09/28 11:41 | 有效       | 修改 查看 重置密码                    |
| 权限           | ^  |                      |           | 400 4 |                  | 有效       | 修改 直看 重置密码                    |
| 用户管理         |    | -                    | 1,000,000 | -     | 2024/12/05 13:33 | 有效       | 查音                            |
| 角色列表         |    |                      |           |       |                  |          |                               |
| 0 <b>2</b> 2 |    | 每页 20 ✔ 条共3条 1页 1 GO |           |       |                  |          | 1                             |
|              |    |                      |           |       |                  |          |                               |